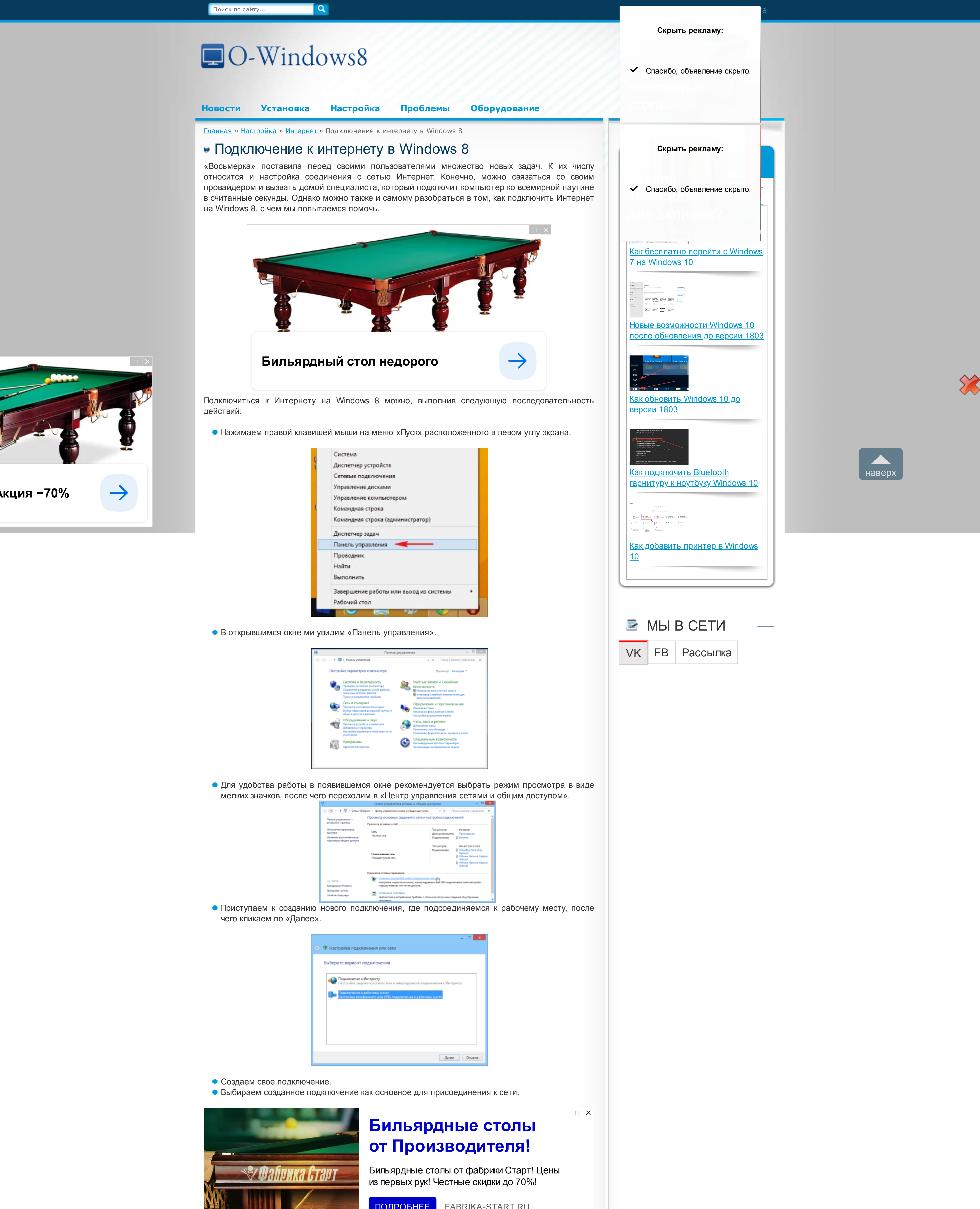

| <ul> <li>Бал Подключение к рабочему месту</li> </ul>                                                                                        |
|----------------------------------------------------------------------------------------------------|
| Как вы хотите выполнить подключение?                                                                                                    |
| <ul> <li>Использовать мое подключение к Интернету (VPN)<br/>Подключение через Интернет с помощью виртуальной частной сели (VPN).</li> </ul> |
| <ul> <li>Использовать прямой набор номера</li> </ul>                                                                                        |
| Прамое подключение к телефонному номеру без выхода в Интернет.                                                                              |
|                                                                                                    |

- В появившемся окне откладываем настройку подсоединения, выбрав соответствующую кнопку.
- Графу «Адрес в Интернете» заполняем адресом, узнать который можно у сетевого администратора, в графе «Имя объекта назначения» ничего не изменяем, и, отметив «Запомнить учетные данные», нажимаем «Создать».

| Pressure samer e Mutenuete                                                                           |                  |
|----------------------------------------------------------------------------------------------------|------------------|
| оведите адрес в интернете                                                                            |                  |
| Этот адрес можно получить у сетевого администратора.                                                 |                  |
| Адрес в Интернете:                                                                                   |                  |
| Има объекта назначения:                                                                              |                  |
|                                                                                                    |                  |
| Использовать смарт-карту                                                                             |                  |
| Запомнить учетные данные                                                                             |                  |
| 😵 🗌 Разрешить использовать это подключение другии пользов                                            | UTE/RM           |
| Этот параметр позволяет любому пользователю, имеющам<br>компьютеру, использовать данное подключение. | у доступ к этому |
|                                                                                                    |                  |
|                                                                                                    | Создать Опиена   |

 Далее откроется окно с подключениями, перейти к которому можно также, нажав на пиктограмму в виде стационарного монитора на «Панели задач» в правом нижнем углу экрана.

| Сети        |            |    |
|-------------|------------|----|
| Подключения | I          |    |
| Сеть        | Ограничено | °₽ |
| net         |            | ~~ |
|             | Подключи   | пь |
|             |            |    |
|             |            |    |

• Выделяем созданное «VPN-подключение» и кликаем по «Подключить».

| Сети     |                                         |  |
|----------|-----------------------------------------|--|
| Подключе | ния                                     |  |
| Сеть     | Ограничено 『구                           |  |
| net      | ~~~~~~~~~~~~~~~~~~~~~~~~~~~~~~~~~~~~~~~ |  |
|          | Подключить                              |  |
|          |                                         |  |
|          |                                         |  |

 В открывшемся окошке «Проверка подлинности» необходимо будет ввести указанные в контракте с провайдером Логин и Пароль.

| Проверка подлинност |  |
|---------------------|--|
| Ваш логин           |  |
| Домен:              |  |
| ОК Отмена           |  |

Во всплывающем окне будет отображен процесс подсоединения, после окончания которого пользователю будет сообщено о том, что ему удалось самостоятельно подключить Интернет в Windows 8 – появится соответствующая надпись, сопровождаемая звуковым сигналом.

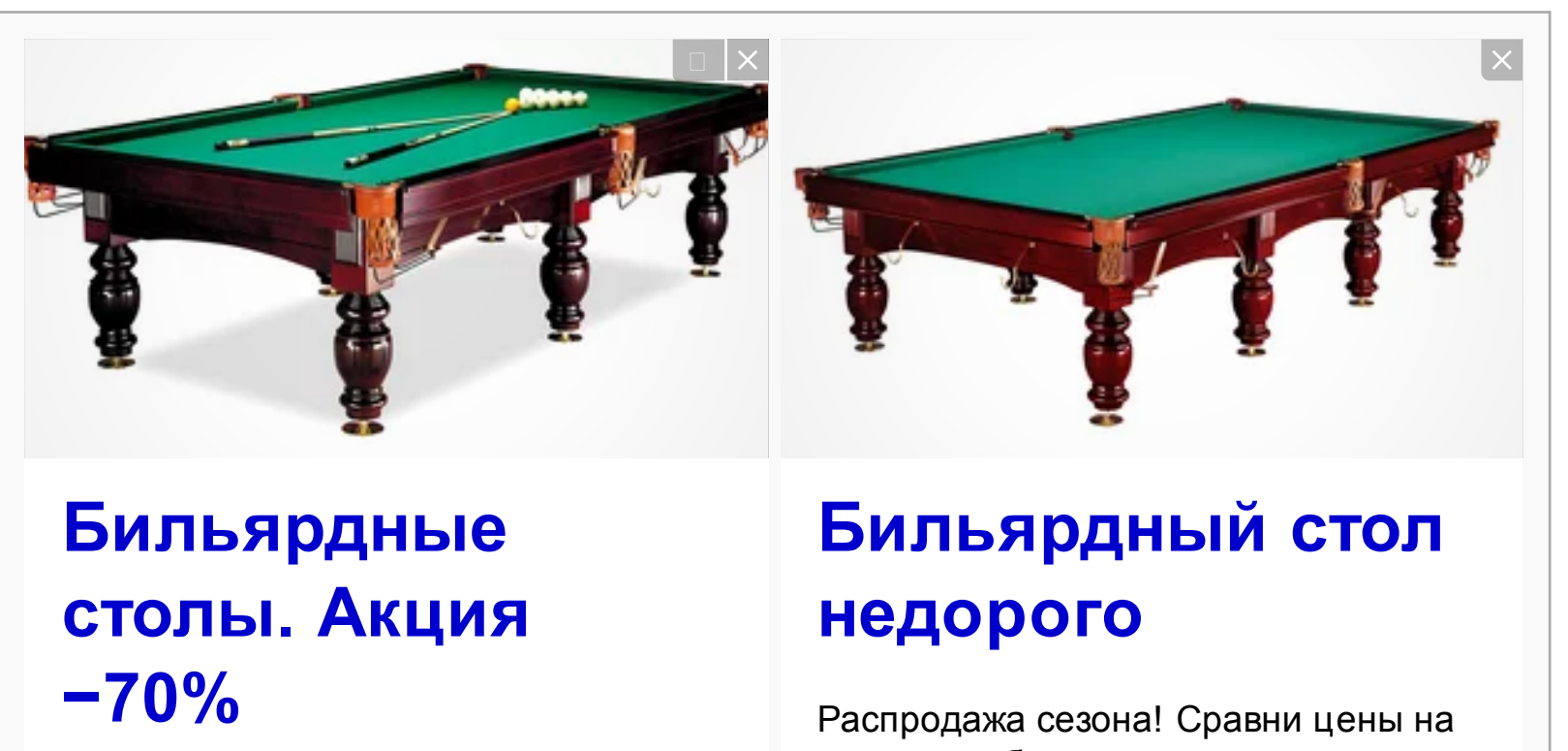

| Бильярдные столы со скидкой. 750+<br>моделей. Гарантия 50 лет. Доставка<br>0 руб. Звони! | столы для бильярда в популярных<br>магазинах! |  |  |  |  |  |  |
|------------------------------------------------------------------------------------------|-----------------------------------------------|--|--|--|--|--|--|
| Узнать больше billiard1.ru                                                               | Узнать больше partprice.ru                    |  |  |  |  |  |  |
| Содержание [скрыть]                                                                      |                                               |  |  |  |  |  |  |
| 1 Как подключить Интернет на Windows 8: Видео<br>2 Настройка параметров адаптера         |                                               |  |  |  |  |  |  |
| 3 Windows 8 не подключается к интернету:                                                 | Зидео                                         |  |  |  |  |  |  |
|                                                                                          | сети                                          |  |  |  |  |  |  |
| о. пооздание ярлыка для подключения к                                                    |                                               |  |  |  |  |  |  |

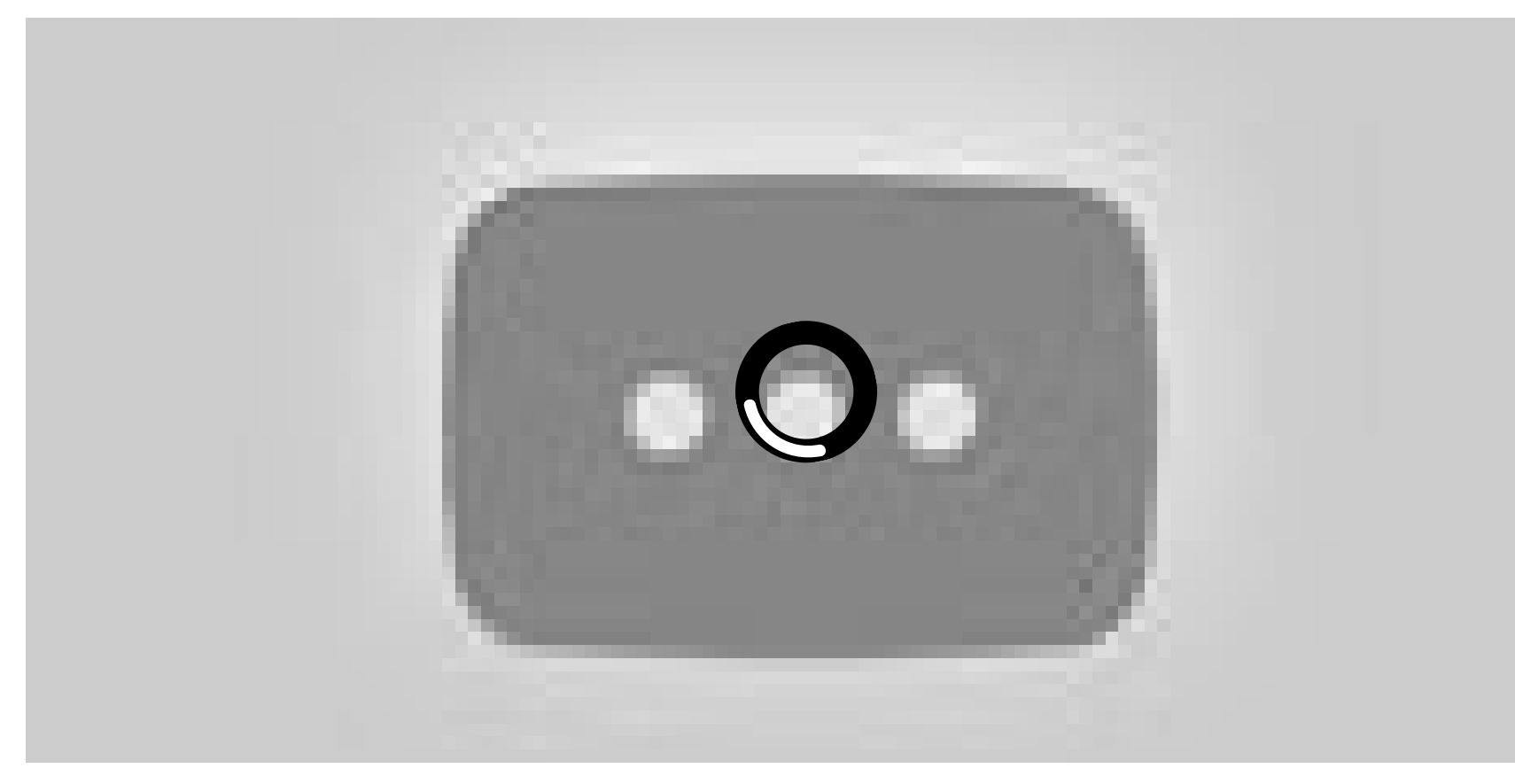

#### к содержанию

## Настройка параметров адаптера

После произведения вышеописанных процедур необходимо опять открыть «Центр управления сетями и общим доступом», к которому, кстати, можно перейти не только, как описано в пунктах 1-4, но и вызвав контекстное меню к кнопке «Стартовый экран», где выбрать «Панель управления» и перейти по искомой ссылке.

Далее приступаем к изменению параметров адаптера, и в окне «Сетевые подключения» кликаем правой кнопкой мыши на «VPN-подключение». Во всплывшем окне переходим к свойствам.

Во вкладке «Безопасность» необходимо проверить, совпадают ли настройки того, как подключен ПК к сети, со следующими данными:

 графа, отвечающая за тип шифрования данных — необязательное;
 поле проверки подлинности — разрешить подключение протоколов «Протокол проверки пароля» и «Протокол Microsoft CHAP версии 2».

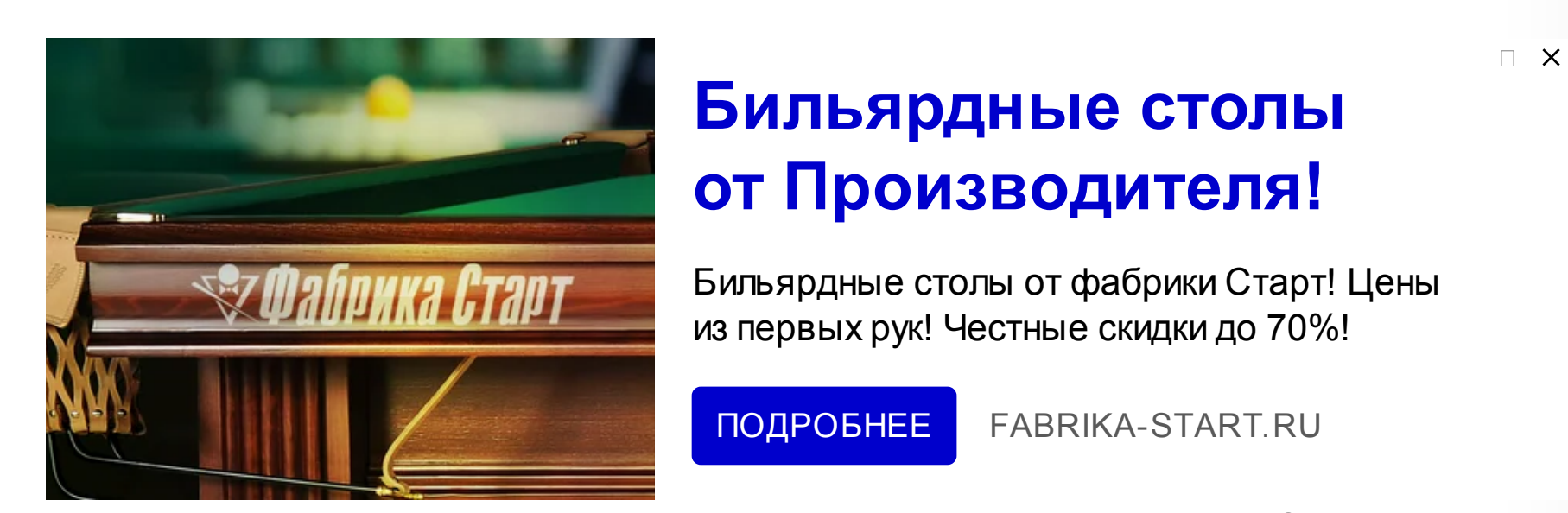

Если такого соответствия нет, то нужно самостоятельно изменить параметры. Однако перед этим – важно! — необходимо отключиться от всемирной паутины. После сохранения внесенных изменений нужно подключить ПК к сети снова. Если Windows 8 не подключается к интернету, читайте эту статью.

к содержанию

к содержанию

## Windows 8 не подключается к интернету: Видео

| Aliangen<br>Hanighitza | (linges                                                                                                    | antiber.                 | Ginese                 |   |      |            |      |  |  |
|------------------------|----------------------------------------------------------------------------------------------------|--------------------------|------------------------|---|------|------------|------|--|--|
| New Street             |                                                                                                    | All and a second         | Entrance of the second |   |      |            |      |  |  |
| Passage                | a<br>a<br>Maday                                                                                                    | <b>O</b>                 | No.                    |   |      |            |      |  |  |
|                        | (Although the second                                                                                                    | KH.                      |                        |   |      | )          |      |  |  |
| CERCERCE A             | and the second second s | (interesting             |                        |   |      |            |      |  |  |
| Hall<br>Manufaction of | diesen<br>environ                                                                                                    | A<br>chiloge<br>stagates |                        |   |      | Coople C   | home |  |  |
| *                      | E                                                                                                    | *                        |                        | 1 | 1.23 | The second |      |  |  |

Создание ярлыка для подключения к сети

| ¥                                                  | Сетевые подсточения                                                                                                    |                         |
|----------------------------------------------------|----------------------------------------------------------------------------------------------------|-------------------------|
| 🛞 🐵 👻 🕈 🔮 « Carao Hempser 🗵                        | Ceresse regenerates > v 6 Пол                                                                                                    | ос Сетели падолечения 🖉 |
| Упорядочить • Запуск подключения                   | Перенленование подклочение                                                                                                    | 10 × 11 0               |
| Ensert<br>Cris<br>Agarnip patowers crisis intel[8] | Kel     Orschweise     Orschweise     Orschweise     Orschweise     Captram racipanawoli cons (P_      Captram racipanawoli cons (P_      Captram racip |                         |
|                                                    |                                                                                                    |                         |

Создание на рабочем столе ярлыка на свое «VPN-подключение» к сети может сделать работу на данном компьютере намного удобнее. Для этого необходимо:

- открыть «Сетевые подключения», вызвать контекстное меню «VPN-подключение», выбрать опцию «Создать ярлык»;
- согласиться с всплывшим запросом Windows, нажав «Да»;
- перейти на рабочий стол, где и будет находиться созданный ярлык.

к содержанию

# Windows 8 без доступа к интернету: Видео

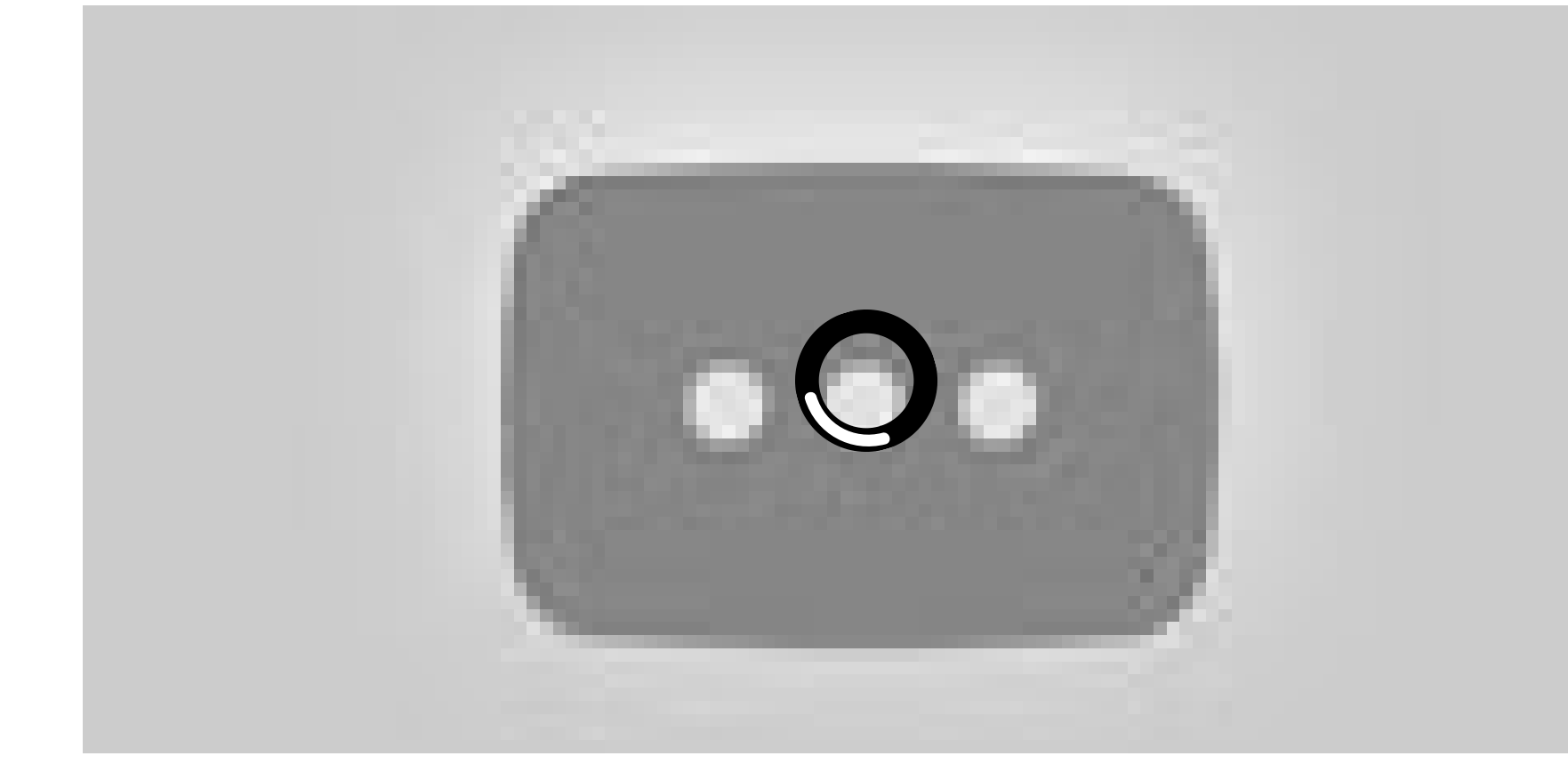

Похожие статьи

## Вместе с этим материалом часто читают:

- Подключение к беспроводному интернету на Windows 8
- Как выполнить подключение к удаленному рабочему столу Windows 8
- Как не оставить Windows 8 без доступа к интернету
- Windows 8 не подключается к интернету: в чем может быть причина

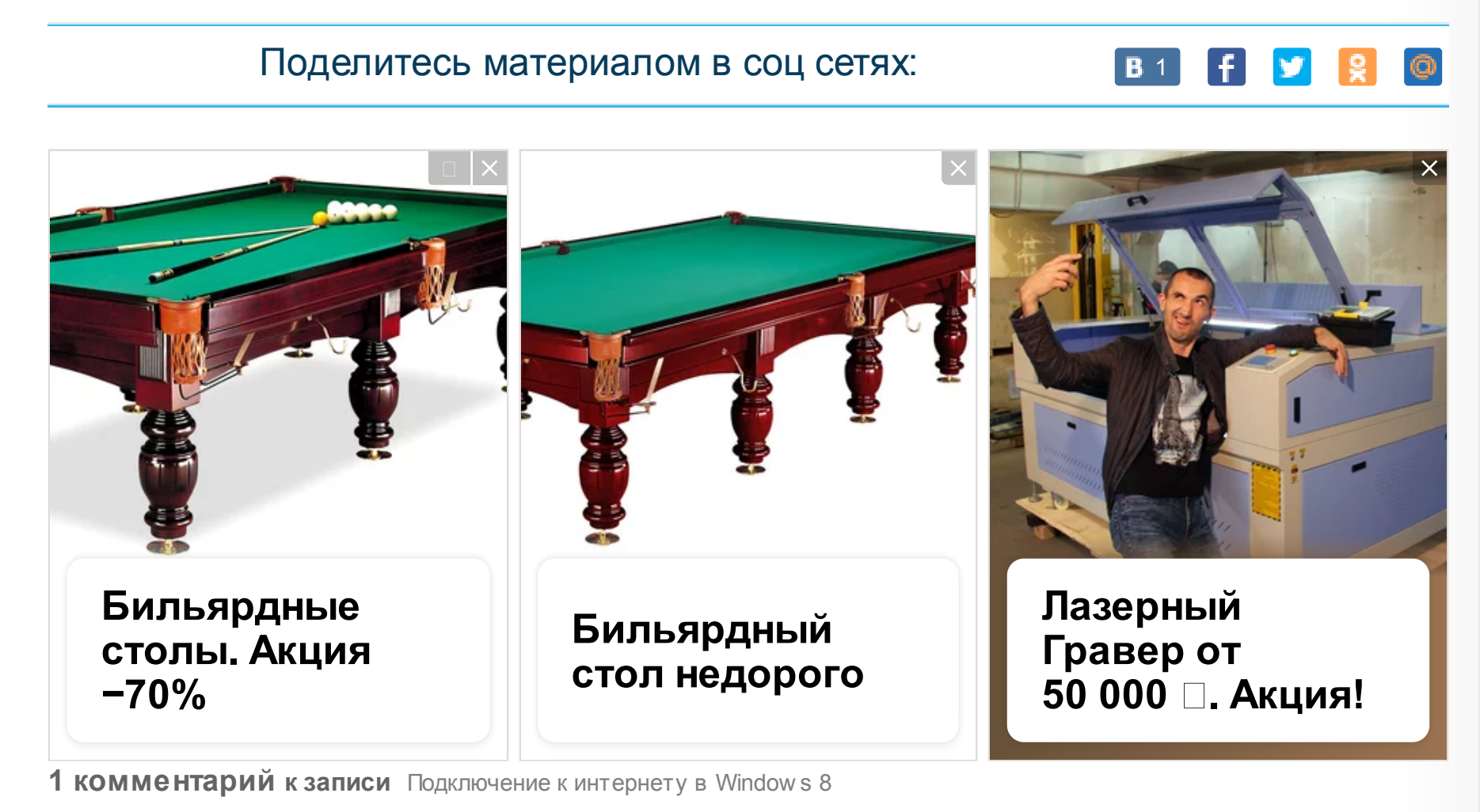

### Виртуальная машина для Windows 8 06.10.2017 18:07

| […] сетевой адаптер, который будет использоваться для подключения к интернету.<br>Выбираем тот, который мы предварительно […]                                                                                                    |     |
|----------------------------------------------------------------------------------------------------|-----|
| Ответить                                                                                                    |     |
| Ваш комментарий:                                                                                                    |     |
| Кмя *                                                                                                    |     |
| E-mail *                                                                                                    |     |
| Согласен на обработку моих данных. Данные не будут переданы 3-м лицам.                                                                                                    |     |
|                                                                                                    |     |
|                                                                                                    |     |
|                                                                                                    |     |
|                                                                                                    | -11 |
| поденить или организации организации поделе или поделе или или органи.<br>Выбираем тот, который мы предварительно []<br>Ответить<br>Ваш комментарий:<br>Имя *<br>Е-mail *<br>Согласен на обработку моих данных. Данные не будут переданы 3-м лицам. |     |